# An interactive 3D Cube in WebGL

We extend the previous example and add controls to interact with the cube in 3D space.

## **Recap: What have we learned?**

- We created a 3D WebGL application that renders an animated cube.
- We learned how to update 3D data and send it to the GPU.

## Recap: What did we not do?

• We did not interact with the 3D object, we only animated it.

## **Explanation**

•• means that the code is already in the repository and you just need to look at it.

imeans you can copy-paste the code and it should work.

means that you need to create a new file

O indicates that you need to do more than just copy-paste the code.

 $\times$  indicates that you need to replace the old code with something new.

#### In any case you need to understand what you are doing.

## **The Rendering Pipeline**

- 1. Application your JavaScript code.
- 2. Geometry defines shapes (points, lines, triangles).

i. Vertex Shader — processes each vertex.

- 3. Rasterization converts geometry to pixels.
  - i. Fragment Shader determines pixel color.
- 4. 2D image we need to display the result.

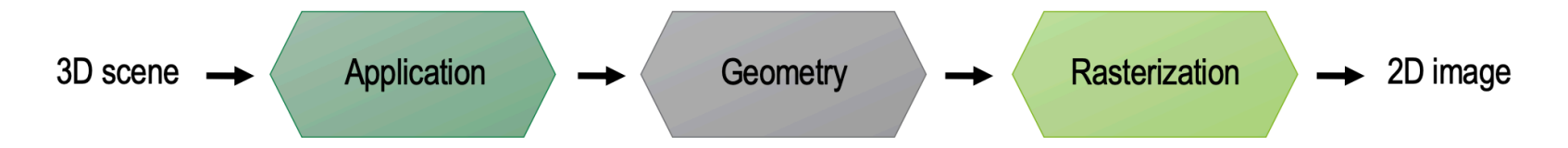

## **Application**

### WebGL Setup

•• Start with an HTML canvas:

<canvas id="myCanvas" width="800" height="600"></canvas>

Connect JavaScript using:

<script src="script.js" type="module"></script>

### **HTML controls**

Add some HTML controls to interact with the cube:

```
<div class="sliders">
<label>
Rotate model about X axis:
<input type="range" id="sliderX" min="-1" max="1" step="0.01"
value="0" style="width: 150px;">
<span id="valueX">0</span>
</label>
<label>
Rotate model about Y axis:
<input type="range" id="sliderY" min="-1" max="1" step="0.01"
value="0" style="width: 150px;">
<span id="valueY">0</span>
</label>
</label>
```

• • You find some CSS in the style.css file to make it look nice. You find the CSS file in the resources.zip file that you can download from the course website.

Prof. Dr. Uwe Hahne | Prof. Christoph Müller | CODE3 - SoSe 25

### Update the display

• We add a function to update the display when the sliders are moved.

```
document.getElementById("sliderX").addEventListener("input", function () {
    document.getElementById("valueX").textContent = this.value;
});
```

• O Add the same for the Y slider.

## Geometry

### The first plan: rotate the cube with the sliders

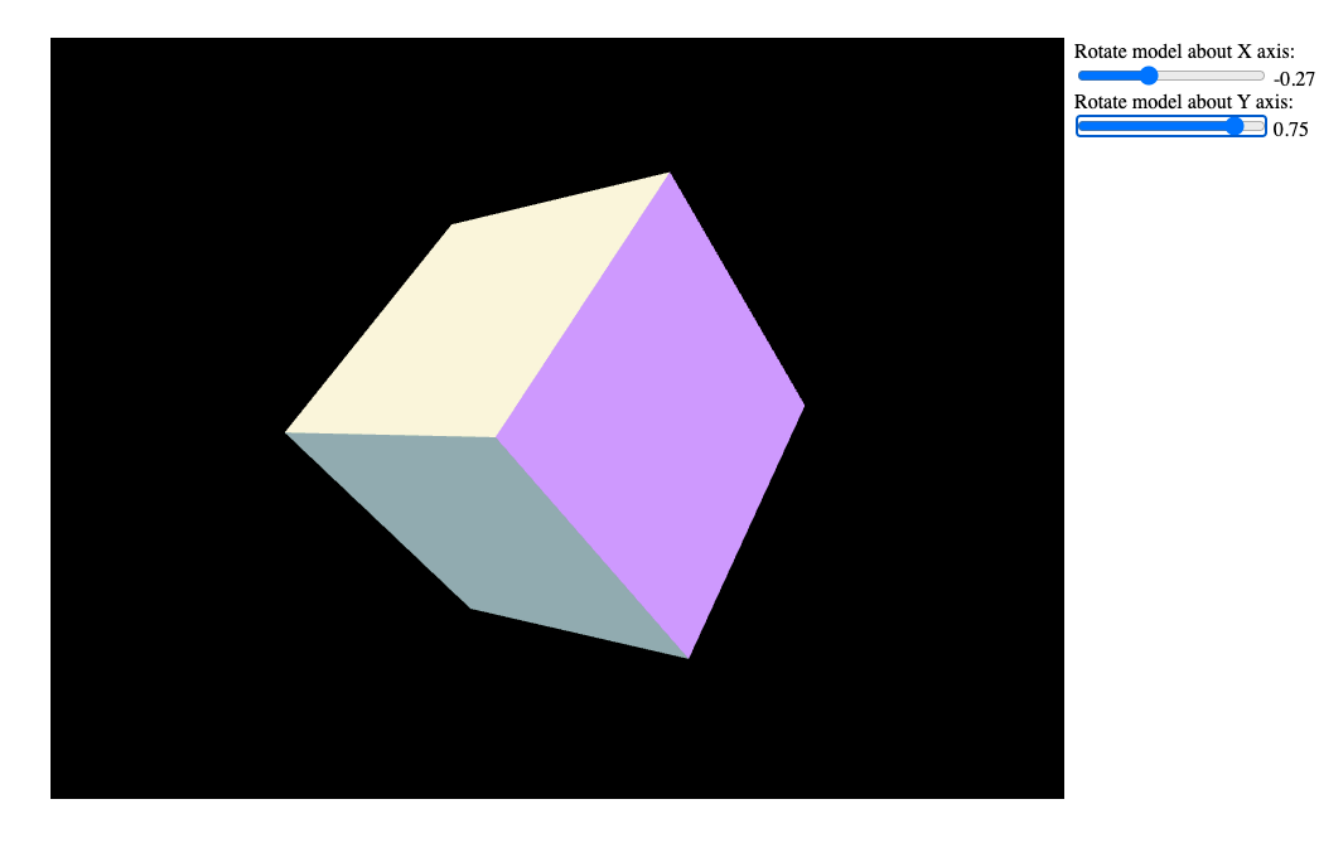

Prof. Dr. Uwe Hahne | Prof. Christoph Müller | CODE3 - SoSe 25

## **Restructuring the code**

We need to restructure the code to make it easier to work with. We separate our transformation matrices into **model**, **view** and **projection** matrices.

• First we change the **vertex shader** to use these three matrices instead of just two.

uniform mat4 uModelMatrix; uniform mat4 uViewMatrix; uniform mat4 uProjectionMatrix;

• O Change the calculation of the gl\_Position to use the new matrices.

## Setting up the matrices initially (model)

# $\mathbf{X} \triangleq \mathbf{A}$ new model matrix with small rotations around the x and y axes.

```
// set the model matrix
const modelMatrix = mat4.create();
mat4.rotateX(modelMatrix, modelMatrix, 0.3); // rotate around x-axis
mat4.rotateY(modelMatrix, modelMatrix, 0.2); // rotate around y-axis
```

### Setting up the matrices initially (view)

X i The view matrix is set up to look at the cube from a distance. We use the lookAt function to create the view matrix.

```
const viewPos = vec3.fromValues(0, 0, 3);
const viewTarget = vec3.fromValues(0, 0, 0);
const viewUp = vec3.fromValues(0, 1, 0);
const viewMatrix = mat4.create();
mat4.lookAt(viewMatrix, viewPos, viewTarget, viewUp);
```

Check the documentation and this or this explanation for more details.

### Setting up the matrices initially (projection)

• The projection matrix is the same as before.

```
// set the projection matrix
const fieldOfView = 45 * Math.PI / 180; // in radians
const aspect = gl.canvas.clientWidth / gl.canvas.clientHeight;
const zNear = 0.1;
const zFar = 100.0;
const projectionMatrix = mat4.create();
mat4.perspective(projectionMatrix, fieldOfView, aspect, zNear, zFar);
```

### Get the data to the GPU

X i We need to send the matrices to the GPU. We do this by creating uniform variables in the shader and setting them in the JavaScript code.

gl.uniformMatrix4fv(modelMatrixLocation, false, modelMatrix); gl.uniformMatrix4fv(viewMatrixLocation, false, viewMatrix); gl.uniformMatrix4fv(projMatrixLocation, false, projectionMatrix);

## **Drawing to the Screen**

### **Prepare for drawing**

 $\times$  i We need to set up the viewport and clear the color and depth buffers.

```
// prepare everything for drawing
gl.viewport(0, 0, gl.canvas.width, gl.canvas.height);
gl.clearColor(.0, .0, .0, 1); // dark background
gl.enable(gl.DEPTH_TEST);
gl.depthFunc(gl.LEQUAL);
gl.clear(gl.COLOR_BUFFER_BIT | gl.DEPTH_BUFFER_BIT);
gl.cullFace(gl.BACK);
gl.enable(gl.CULL_FACE);
```

### Draw the cube

 $\times$  indices buffer to tell WebGL to use the indices buffer to draw the triangles of the cube.

gl.drawElements(mode, count, type, offset);

•• Update the count to match the correct number of indices.

- The mode is still gl.TRIANGLES .
- The type is gl.UNSIGNED\_SHORT because we are using 16-bit indices.
- The offset is 0 because we are starting from the beginning of the indices buffer.

### Interaction

• X O We need to remove the animation code from the previous example. But, we will still use a render loop as we want to update the values interactively.

```
function render() {
    let xValue = parseFloat(document.getElementById("sliderX").value);
    gl.clear(gl.COLOR_BUFFER_BIT | gl.DEPTH_BUFFER_BIT);
    // Update the model matrix for animation
    let xRot = xValue * Math.PI;
    mat4.identity(modelMatrix);
    mat4.rotate(modelMatrix, modelMatrix, xRot, [1, 0, 0]);
    gl.uniformMatrix4fv(modelMatrixLocation, false, modelMatrix);
    // Draw the cube
    gl.drawElements(mode, count, type, offset);
    requestAnimationFrame(render);
}
```

### Interaction (cont.)

- O Add the same for the Y slider.
- Update the modelMatrix to use both sliders.
- Think about how to combine the two rotations.

### **Mouse controls**

O Now add mouse controls to rotate the cube.

- You can use the mousedown, mouseup and mousemove events to get the mouse position and update the rotation accordingly.
- Note that you only need to update the sliders when the mouse is moved. They control the rotation of the cube.

## **Result: Interactive Cube**

You should be able to rotate the cube on the canvas.

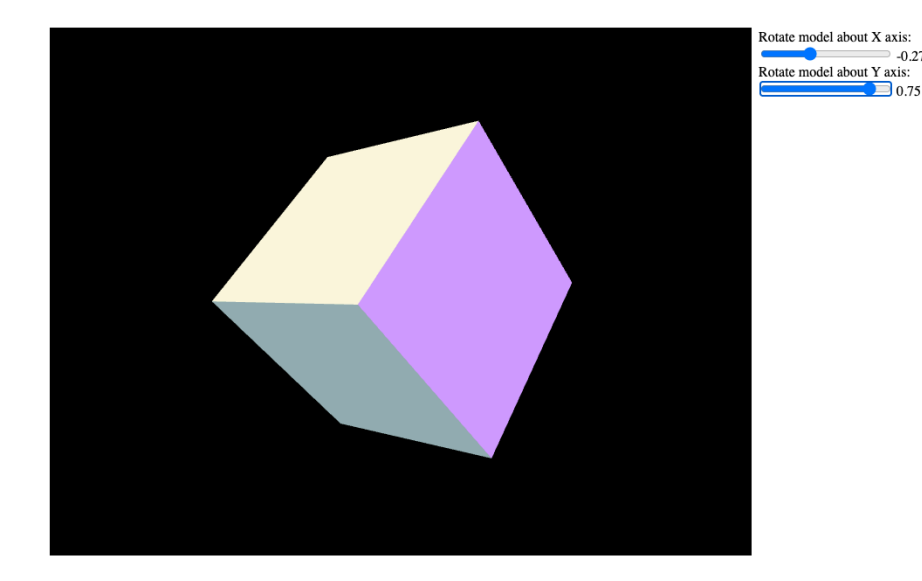

### Congratulations, you've created your first interactive WebGL 3D scene!